## Aspen X2 login instructions to view your student's report card

 Log in to Aspen X2 Portal using this link <u>https://ma-framingham.myfollett.com</u> or through the District Website (see image) <u>www.framingham.k12.ma.us</u> and click on the SIS (Aspen X2) Icon:

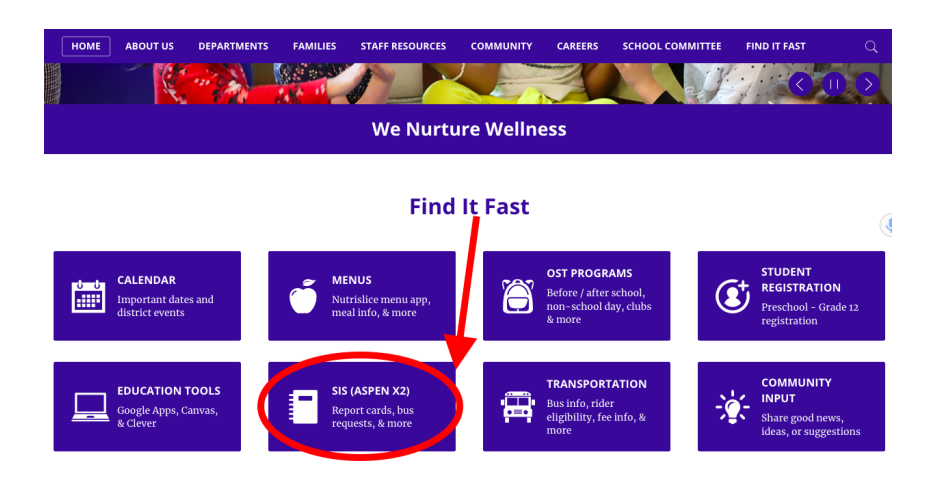

2. The Login ID is a student's six-digit student ID (LASID) and their preset password.

If this is the first time you are logging in, your default password is the student's birthday in the format YYYYMMDD (example 20120618). If you have logged into the Aspen X2 portal in the past, then use your <u>existing</u> password.

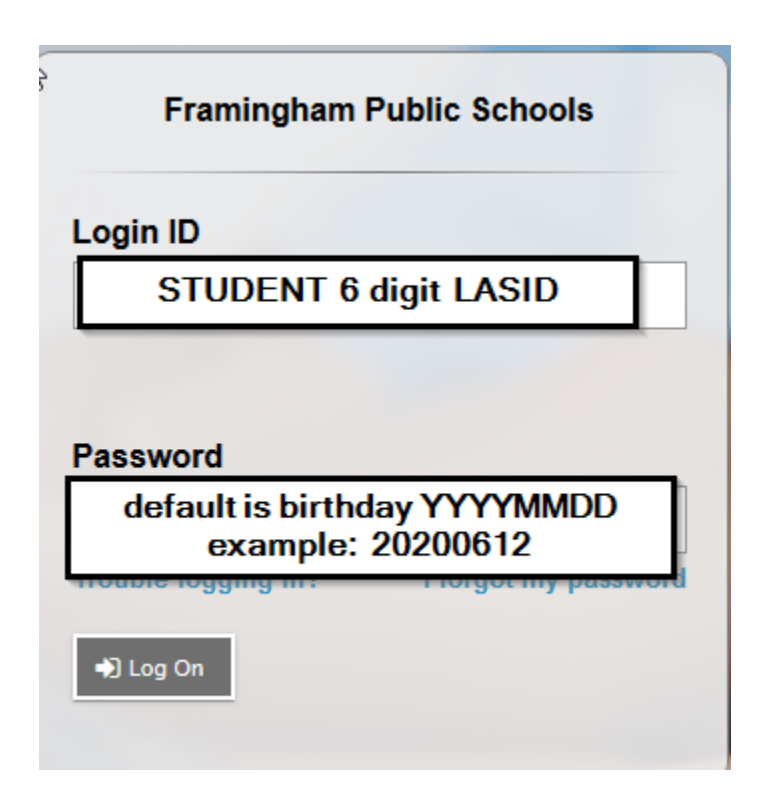

3. Once you have successfully logged in, you will see the home page. From this page you can access your report card. This is located on the right side of your screen under Published Reports.

| Framingham Public Schools 2019-2020<br>Fake, Fake NMN |                                                                                                    |                      |                                    |                            | keNMN <del>v</del> t⇔LogOff |
|-------------------------------------------------------|----------------------------------------------------------------------------------------------------|----------------------|------------------------------------|----------------------------|-----------------------------|
| Pages                                                 | My Info Academics Quest                                                                                                    |                      |                                    |                            |                             |
| Home<br>Page<br>Directory                             | Announcements  DO NOT change the Primary Email in your account. Changing the email will cause ERRO<br>If you have any questions, please call (508)782-6928.  Set your account security preferences to enable the password reset function.<br>Click HERE for instructions on how to setup your account to enable this feature. | vord or access Canva | IS.                                |                            |                             |
|                                                       | School Links                                                                                                    | dit Tasks            |                                    |                            | Edit                        |
|                                                       |                                                                                                    | Open Tasks 🗸         |                                    |                            | + Initiate                  |
|                                                       | Web Sites F                                                                                                    | dit Received         | Workflow                           | Task                       | Subject                     |
|                                                       |                                                                                                    | 4/27/2020 9:43 AM    | Transportation Request - Next Year | Complete Form              | Fake, Fake NMN              |
|                                                       | Your report card<br>can be found here                                                                                                    | Published Reports    | DateUpload                         | ed Creator Descrip         | ation                       |
|                                                       | Click to view.                                                                                                    | Keport Cards (Pres   | споот) 6 кв 6/8/2020 8:2           | !6 AMArms, Marcy SReport c | ard for Fake, Fake NMN      |

- 4. Contact the Aspen X2 Helpdesk if you have any questions or issues resetting your password. If you are sending an email, please include the Student Name and/or LASID. You can:

  - Email: <u>helpdesk@framingham.k12.ma.us</u>, or
    Call 508-782-6928 Monday through Friday (8:30am-3:00pm)